# Installing the Asset Manager's Extension on the Trellix ePO Server

Asset Manager fetches Trellix ePO-managed data, compares it to Asset Manager-discovered data within the same network space, and then pushes the findings back to the ePO server. This ensures on a continual basis that ePO has the complete set of networks and devices to manage. Procedures to install the Asset Manager's Extension to and uninstall the Asset Manager's Extension from the Trellix ePO Server follow.

## Obtain Asset Manager Extension

Contact your TAM for the latest Asset Manager Extension for Trellix ePO.

You can also email support@firemon.com and request the Asset Manager Extension. Please Provide your Asset Manager Version and ePO Version in the ticket.

### Installation

1. Log in to the Trellix ePolicy Orchestrator.

English ~

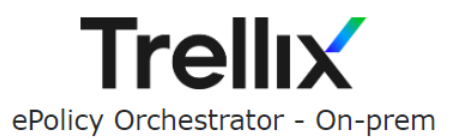

Use your ePO credentials to sign in

User name

Password

Sign In

Version 5.10.0 Copyright © 2023 Musarubra US LLC All Rights Reserved.

2. Browse to Software > Extensions, and then click Install Extensions.

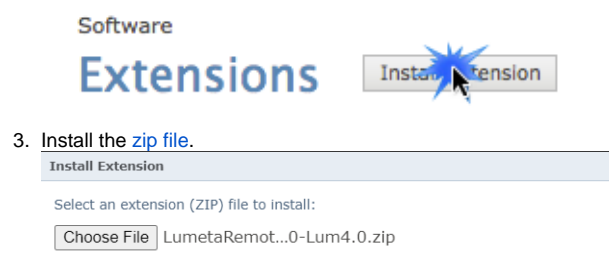

| software<br>Extensions |                                                            |
|------------------------|------------------------------------------------------------|
| Install Extension      |                                                            |
| Name:                  | LumetaESI                                                  |
| Version:               | 1.1                                                        |
| Product:               | Lumeta ESI                                                 |
| Details:               | Copyright (C) 2020 Lumeta Corporation. All rights reserved |
| Signed by:             | Signed by Trellix third-party product certificate          |
| Requires:              | core EPOCore rsd                                           |

4. Once installed, open the Extensions list to confirm that the Asset Manager's extension has been installed.

| Extensions                  |     |
|-----------------------------|-----|
| Filter list                 |     |
| ▼ McAfee                    |     |
| Endpoint Security           |     |
| ePolicy Orchestrator        |     |
| Help Content                |     |
| McAfee Agent                |     |
| MOVE-AV                     |     |
| Product Improvement Program |     |
| Server                      |     |
| Shared Components           |     |
| SIARevocation               |     |
| Third Party                 | 00  |
| Unsigned                    | 995 |
| Lumeta ESI                  |     |

#### 5. Select Lumeta ESI

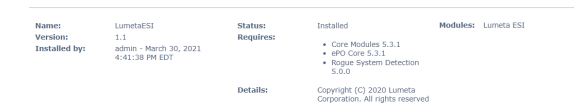

In Queries & Reports, check to make sure the following Asset Manager queries have been installed.

| Droups                       | 9.  | eries  | Reports |                               |                                      |
|------------------------------|-----|--------|---------|-------------------------------|--------------------------------------|
| AL                           |     | ick fr | d:      |                               |                                      |
| Private Oreups               |     |        |         | Avery Dear                    |                                      |
| Shared Groups                |     |        |         |                               | Actions                              |
| w MoAfee Groups              |     |        |         | towned with function the life |                                      |
| Aport Monogement             | 8   |        |         | 101 dates by W                | Details   Ruo   Doplicate   Schedule |
| Detections and Compliance    |     |        |         |                               |                                      |
| Endpoint Security            | Ι.  |        |         | Lumets (SS): Device Detail    |                                      |
| Lumeta ESI                   | 1.5 |        |         | CSL Device details            | Details I Ruc I Dualicate I Schedule |
| MOVE AV (Multi-Platform)     |     |        |         |                               |                                      |
| NOVE AV (Multi-Platform) Off | 1.5 |        |         | Larreta 253: Device Type      | Details I Ban I Dankate I Schedule   |
| MOVE AV (Multi-Mattern) SV   | 11  |        | -       | CSI devices by Device Type    |                                      |
| Permissions                  | -   |        |         |                               |                                      |
| Policy Assignment            | 1 C |        |         |                               | Details   Ran   Duplicate   Schedule |
| Product Deployment           |     |        |         | EN INVERTY INS                |                                      |
| Regue System Detection       | Ε.  |        |         | Lumota 652: 06                |                                      |
| System Hanagement            | 1   |        |         | ESE devices by OS             | Details   Ruo   Duplicate   Schedule |
|                              |     |        |         |                               |                                      |

7. Browse to Dashboards to confirm that the Lumeta ESI Dashboard: ESI-Managed Devices is available.

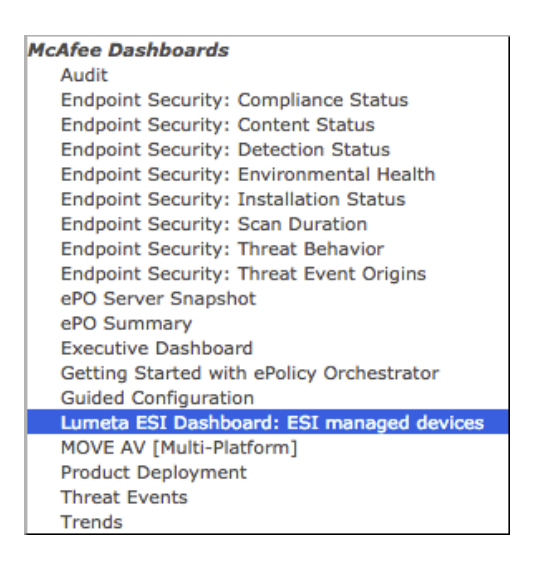

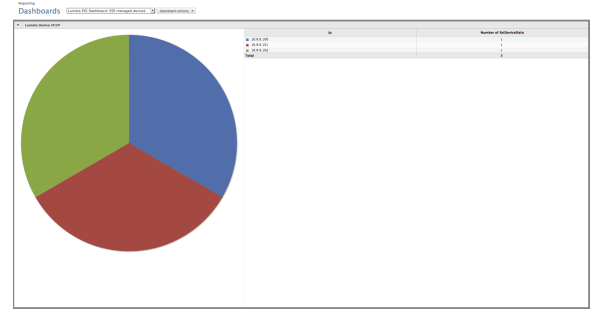

### Uninstalling the Asset Manager Extension

- 1. In the Trellix ePO console, browse to Extensions.
- 2. Uninstall the extension.

| Name:                     | LarretalISI                                     | Statusc   | Installed                                                      | Modules: Lumeta ESI | Aunning | Barryon |
|---------------------------|-------------------------------------------------|-----------|----------------------------------------------------------------|---------------------|---------|---------|
| Version:<br>Installed by: | 1.1<br>admin - March 30, 2021<br>4:41:38 PM EDT | Requires: | Core Hodules 5.3.1 ePO Core 5.3.1 Rogue System Detection 5.0.0 |                     |         |         |
|                           |                                                 | Details   | Copyright (C) 2020 Lumeta<br>Corporation. All rights reserver  | 1                   |         |         |

- 3. Browse to the list of **Extensions** to ensure that the Asset Manager folder containing extension is no longer displayed.
- 4. Browse to **Queries & Reports** to ensure that the Asset Manager-related queries are no longer displayed.
- 5. Browse to **Dashboards** to ensure that the Asset Manager dashboard is no longer displayed